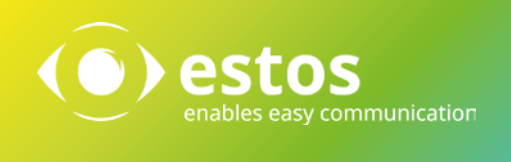

## ProCall One R2 Manuale di installazione

#### Sommario

| 1. | Primi passi                              | 3  |
|----|------------------------------------------|----|
| 2. | Installazione                            | 4  |
| 3. | Wizard di configurazione                 | 8  |
| 4. | Controllo dello Smartphone via Bluetooth | 13 |

# 1. Primi passi

Passi di installazione di ProCall One R2:

- > Download del pacchetto: "<u>https://www.estos.it/servizi/download</u>"
- ➤ Unzip del pacchetto sul client;
- Esecuzione del file «ProCall\_One\_R2\_it-IT»;
- > Esecuzione del wizard di prima configurazione.

Requisiti di sistema:

- ➢ PC con 2Ghz di CPU
- ➤ 1 GB di RAM
- ▶ 1 GB di Spazio libero su disco
- > (opzionale) Chiavetta USB Bluetooth o antenna Bluetooth integrata
- ➢ Sistema operativo Windows 7, 8, 8.1, 10 (x32/x64)

Software opzionale:

- Microsoft Outlook 2007/2010/2013/2016 (x32/x64)
- ➢ IBM Notes 9
- Estos MetaDirectory dalla versione 3.0
- Office 365 / Exchange Web Service (EWS)
   \*\* Il connettore EWS permette il collegamento, senza l'uso di un client Outlook, a contatti e calendari di account Microsoft Exchange o Microsoft Office 365. \*\*

### 2. Installazione

| 🏭 l ⊋ 🚺 = l                                                                                                    | estos_ProCall_One_R2                         | 2_5_1_101_39917_                 | _it-IT            | _ 🗆 X                        |
|----------------------------------------------------------------------------------------------------|----------------------------------------------|----------------------------------|-------------------|------------------------------|
| File Home Share                                                                                                    | View                                         |                                  |                   | ^ <b>()</b>                  |
| Copy Paste                                                                                                    | rtcut Vor Copy<br>to v to v                  | Rew item ▼<br>Tasy access ▼<br>F | Properties        | Select all<br>Select none    |
| Clipboard                                                                                                    | Organize                                     | New                              | Open              | Select                       |
| 🛞 🔻 🕈 퉬 🕨 Thi                                                                                                    | is PC ► Downloads ► estos_ProCall_One_R2_5_1 | _101_39917_it-IT                 | <b>∀ Ċ</b> Se     | earch estos_ProCall_One_R2 🔎 |
| ☆ Favorites                                                                                                    | Name                                         | Date modified                    | Туре              | Size                         |
| 🛄 Desktop                                                                                                    | 🔀 ProCall_One_R2_it-IT.msi                   | 10/05/2016 10:49                 | Windows Installer | 69.459 KB                    |
| 🐌 Downloads                                                                                                    | 🔁 ProCall_One_R2_it-IT.pdf                   | 10/05/2016 10:49                 | Adobe Acrobat D   | 1.115 KB                     |
| 🖳 Recent places                                                                                                    |                                              |                                  |                   |                              |
| For this PC<br>Contents<br>Documents<br>Downloads<br>Music<br>Pictures<br>Videos<br>Local Disk (C:)<br>Network<br>For tsclient |                                              |                                  |                   |                              |
| 2 items                                                                                                    |                                              |                                  |                   | :==                          |

Scompattare l'archivio scaricato ed eseguire il file ProCall\_One\_R2\_it-IT.msi.

| 😼 Insta                                                                                                    | Ilazione di esto                                                                                                    | s ProCall One R2                                                                                                    | _ □ X                                     |  |  |  |
|----------------------------------------------------------------------------------------------------|----------------------------------------------------------------------------------------------------|----------------------------------------------------------------------------------------------------|-------------------------------------------|--|--|--|
|                                                                                                    |                                                                                                    |                                                                                                    | () estos                                  |  |  |  |
| Installazione di e                                                                                                    | stos ProCall                                                                                                    | One R2                                                                                                    |                                           |  |  |  |
| Versione: 5.1.101.39917<br>Questa procedura guidata o                                                                                                    | <b>Versione: 5.1.101.39917</b><br>Questa procedura guidata consente di installare estos ProCall One R2 nel computer.                                                                   |                                                                                                    |                                           |  |  |  |
| Per avviare il processo di ins                                                                                                    | Per avviare il processo di installazione, scegliere Avanti.                                                                                                    |                                                                                                    |                                           |  |  |  |
|                                                                                                    | < Indietro                                                                                                    | Avanti >                                                                                                    | Annulla                                   |  |  |  |
|                                                                                                    |                                                                                                    |                                                                                                    |                                           |  |  |  |
| · Insta                                                                                                    | Ilazione di esto                                                                                                    | s ProCall One R2                                                                                                    | <b>– –</b> X                              |  |  |  |
| Contratto di licenza<br>Prima di continuare, è nece<br>seguito.                                                                                                    | Illazione di esto                                                                                                    | os ProCall One R2<br>ntratto di licenza riporta                                                                                                    | to di                                     |  |  |  |
| Insta Contratto di licenza Prima di continuare, è neceseguito. LICENSE AGREEMENT FOR ES IMPORTANT-READ CAREFULLY make and use copies of the SC bound by terms of this estos Li Agreement, promptly return this refund. For the limited warranty LIMITED WARRANTY.                                                                          | Illazione di esto<br>essario accettare il co<br>STOS SOFTWARE<br>Y: By opening the sea<br>FTWARE (as may be<br>cense Agreement. If<br>s package to the plac<br>y pertaining to your ju | aled packet(s) OR exerce<br>provided for below), y<br>you do not agree to the<br>e from which you obtain<br>risdiction, please refer to                                                                                           | to di estos                               |  |  |  |
| Contratto di licenza   Prima di continuare, è neces   seguito.     LICENSE AGREEMENT FOR ES   IMPORTANT-READ CAREFULLY   make and use copies of the SC   bound by terms of this estos Li   Agreement, promptly return this   refund. For the limited warranty   LIMITED WARRANTY.                                                          | estos grants you the                                                                                                    | aled packet(s) OR exerce<br>provided for below), y<br>you do not agree to the<br>e from which you obtain<br>risdiction, please refer to<br>provide to use the enclose                                                             | to di estos software                      |  |  |  |
| Contratto di licenza   Prima di continuare, è nece   seguito.     LICENSE AGREEMENT FOR ES   IMPORTANT-READ CAREFULLY   make and use copies of the SC   bound by terms of this estos Li   Agreement, promptly return this   refund. For the limited warranty   LIMITED WARRANTY.     1.   GRANT OF LICENSE   1.   GRANT OF LICENSE         | estos grants you the                                                                                                    | e right to use the enclose                                                                                                    | to di estos                               |  |  |  |
| Contratto di licenza Prima di continuare, è nece seguito.  LICENSE AGREEMENT FOR ES IMPORTANT-READ CAREFULL' make and use copies of the SO bound by terms of this estos Li Agreement, promptly return this refund. For the limited warranty LIMITED WARRANTY.  ESTOS SOFTWARE LICENSE 1. GRANT OF LICENSE. product, which includes "online | estos grants you the<br>or or electronic docur<br>Accetto il contrat<br>On accetto il contrat                                                                                          | e right to use the enclose<br>netratto di licenza<br>eled packet(s) OR exerce<br>provided for below), y<br>you do not agree to the<br>e from which you obtain<br>risdiction, please refer<br>to di licenza<br>netratto di licenza | to di estos software<br>'), in the manner |  |  |  |

| ·過 I                                                                                                    | nstallazione di estos                                                                                                    | s ProCall One R2                                                                                                    | <b>– – ×</b>                                 |
|----------------------------------------------------------------------------------------------------|----------------------------------------------------------------------------------------------------|----------------------------------------------------------------------------------------------------|----------------------------------------------|
| Cartella di destinazion<br>Seleziona la cartella in                                                                                                    | i <b>e</b><br>i cui vuoi installare l'applicaz                                                                                                    | ione.                                                                                                    | () estos                                     |
| estos ProCall One R<br>estos ProCall One R                                                                                                    | 2 verrà installato nella cart<br>2 in questa cartella, sceglie                                                                                                    | ella specificata di segui<br>re Avanti.                                                                               | to. Per installare                           |
| Per installare estos                                                                                                    | ProCall One R2 in un'altra c                                                                                                    | artella, premi Sfoglia.                                                                                               |                                              |
| Cartella di destina                                                                                                    | zione                                                                                                    |                                                                                                    |                                              |
| C:\Program Files                                                                                                    | (x86)\estos\ProCall One\                                                                                                    |                                                                                                    | Sfoglia                                      |
|                                                                                                    |                                                                                                    |                                                                                                    |                                              |
|                                                                                                    | < Indietro                                                                                                    | Avanti >                                                                                                    | Annulla                                      |
|                                                                                                    |                                                                                                    |                                                                                                    |                                              |
| ind ∎                                                                                                    | nstallazione di estos                                                                                                    | s ProCall One R2                                                                                                    | - 🗆 X                                        |
| Informazioni utente<br>Immetti le seguenti int                                                                                                    | nstallazione di estos<br>formazioni per personalizzar                                                                                                    | S ProCall One R2                                                                                                    | <ul> <li>• • ×</li> <li>• • estos</li> </ul> |
| Informazioni utente       Immetti le seguenti int       Nome e cognome:                                                                                                    | nstallazione di estos<br>formazioni per personalizzar<br>Windows User                                                                                                 | s ProCall One R2                                                                                                    | • • ×                                        |
| Informazioni utente<br>Immetti le seguenti int<br>Nome e cognome:<br>Società:                                                                                                    | nstallazione di estos<br>formazioni per personalizzar<br>Windows User                                                                                                 | s ProCall One R2                                                                                                    | estos                                        |
| Image: Second state of the second state of the second | formazioni per personalizzar<br>Windows User<br>Dostazioni di questa applicaz<br>tratore, per tutti gli utenti d<br>O Chiunque utilizzi il cor<br>Solo per me (Window | s ProCall One R2<br>re l'installazione.<br>tione per l'utente corren<br>he condividono il compu<br>mputer<br>rs User) | nte o, se disponi<br>uter. Installa          |

| 閿                    | Installazione di estos ProCall One R2                                                                                                    | - 🗆 X                                                                   |
|----------------------|----------------------------------------------------------------------------------------------------|-------------------------------------------------------------------------|
| <b>Aggio</b><br>È ir | rnamento del sistema in corso<br>n corso l'installazione delle funzioni selezionate.                                                                                                    | () estos                                                                |
|                      | Attendi il completamento dell'installazione guidata di estos ProCall Or<br>L'operazione può richiedere alcuni minuti.                                                                                                    | ne R2.                                                                  |
|                      | Stato:<br>Copia dei nuovi file in corso                                                                                                    |                                                                         |
|                      |                                                                                                    | Annulla                                                                 |
| 121                  |                                                                                                    |                                                                         |
| 闄                    | Installazione di estos ProCall One R2                                                                                                    | _ 🗆 X                                                                   |
| 闄                    | Installazione di estos ProCall One R2                                                                                                    | <ul> <li>• • ×</li> <li>• • • • • • • • • • • • • • • • • • •</li></ul> |
| 岁<br>es              | Installazione di estos ProCall One R2                                                                                                    | estos                                                                   |
| 岁<br>es              | Installazione di estos ProCall One R2<br>tos ProCall One R2 è stato installato corrett<br>uscire dall'installazione, scegli Fine.                                                                                            | estos                                                                   |
| ₽er                  | Installazione di estos ProCall One R2<br>tos ProCall One R2 è stato installato corrett<br>uscire dall'installazione, scegli Fine.<br>Launch estos ProCall One R2 automatically after login<br>Start estos ProCall One R2 now | estos                                                                   |

## 3. Wizard di configurazione

|           | ProCall One R2                                                   |
|-----------|------------------------------------------------------------------|
|           | ()) estos                                                        |
| Selezion  | na lingua                                                        |
| <b>\$</b> | Selezionare la lingua desiderata per ProCall One R2.<br>Italiano |
|           | < Back Next > Cancel Help                                        |

Selezionare la lingua desiderata e proseguire.

|   | ProCall One R2                                     |                         |
|---|----------------------------------------------------|-------------------------|
|   |                                                    | estos                   |
| 0 | Descrizione Va<br><b>Giorni di trial rimanenti</b> | lide fino a<br>/06/2016 |
|   |                                                    |                         |
|   |                                                    |                         |
|   |                                                    |                         |
|   | Aggiungi Rimuovi Hw ID: 42E8F3                     | A7                      |
|   | < Back Next > Cancel                               | Help                    |

Gestione dell'inserimento della licenza. In caso di installazione su un client vergine, il software si avvierà automaticamente in trial. Per aggiungere una nuova licenza, cliccare su Aggiungi.

|                 | ProCall One R2                   |          |
|-----------------|----------------------------------|----------|
|                 |                                  | () estos |
| Selezione linea |                                  |          |
| Linea 1:        | TM Line 110                      | ~        |
| Linea 2:        | <nessuna selezione=""></nessuna> | ~        |
|                 |                                  |          |
|                 |                                  |          |
|                 |                                  |          |
|                 |                                  |          |
|                 |                                  |          |
|                 |                                  |          |
|                 |                                  |          |
|                 |                                  |          |
| < Bad           | k Next > Cancel                  | Help     |

Selezionare l'interno o gli interni telefonici collegati al PBX che si desiderano controllare.

| () estos                                                |
|---------------------------------------------------------|
| Ubicazione                                              |
| Paese/regione: Italia 🗸                                 |
| Prefisso località:                                      |
| ✓ L'ubicazione possiede un impianto telefonico Dettagli |
| Formato numero: leggibile, troncato internamente V      |
| Esempio: +3912345678910 diventa: +39 12345678910        |
|                                                         |
|                                                         |
|                                                         |
|                                                         |
|                                                         |
|                                                         |
| < Back Next > Cancel Help                               |

Selezionare l'ubicazione corretta (es. Italia se ci si trova in territorio nazionale).

| ProCall One R2                                                                                                 |  |  |
|----------------------------------------------------------------------------------------------------|--|--|
| () estos                                                                                                    |  |  |
| Integrazione Groupware                                                                                         |  |  |
| ✓ Integra ProCall One R2 con Outlook                                                                           |  |  |
| Abilita il plugin ProCall One R2 in Microsoft Outlook                                                          |  |  |
| Connect to Microsoft Exchange directly Configura                                                               |  |  |
| Integra ProCall One R2 con IBM Notes Percorso del file notes.ini:                                              |  |  |
| Integra ProCall One R2 con Tobit David                                                                         |  |  |
| Hinweis:<br>Damit die vorgenommenen Änderungen wirksam werden, ist ein Neustart der<br>Anwendung erforderlich! |  |  |
| < Back Finish Cancel Help                                                                                      |  |  |

Selezionare quali groupware integrare con il client di ProCall One R2. È inoltre possibile connettersi direttamente a Office 365 o Exchange via Web Service (EWS). Cliccare su Fine per terminare la configurazione e avviare il client.

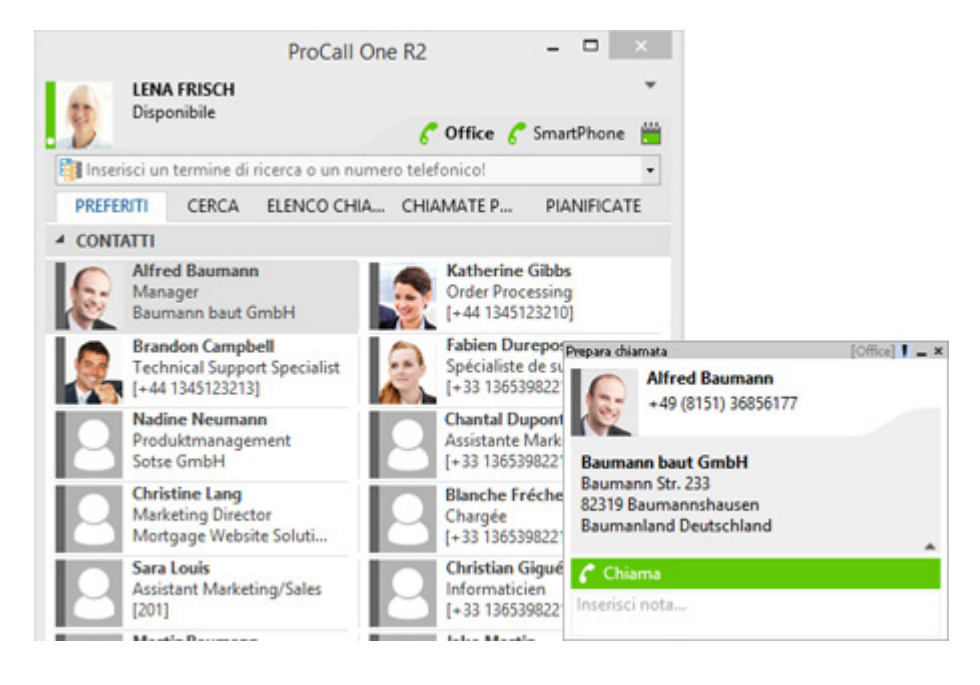

#### 4. Controllo dello Smartphone via Bluetooth

L'uso del telefono cellulare in ProCall One R2 è possibile grazie alla tecnologia Bluetooth. Occorrono uno Smartphone (oppure anche un vecchio cellulare dotato di Bluetooth) e un ricevitore Bluetooth sul computer. Il principio di funzionamento è identico a quello del vivavoce.

Il Primo passo da fare è abbinare i due dispositivi, in maniera da rendere possibile la comunicazione fra essi, ovvero eseguire il Pairing.

La procedura è semplice ed è elencata qui sotto dagli screenshot. Accendere il Bluetooth in entrambi i dispositivi, da Windows, spostarsi sulle impostazioni Bluetooth, avviare la ricerca del dispositivo e procedere con l'abbinamento.

| 8                                                 | Impo                          | stazioni Bluetooth                                                                             | ×        |
|---------------------------------------------------|-------------------------------|------------------------------------------------------------------------------------------------|----------|
| Opzioni Porte CO                                  | DM Hardware                   | ]                                                                                              |          |
| II PC utilizza le<br>necessaria una<br>Bluetooth. | porte COM (se<br>porta COM, c | eriali) elencate di seguito. Per stabilire se è<br>onsultare la documentazione del dispositivo | <b>,</b> |
| Porta                                             | Direzione                     | Nome                                                                                           |          |
| COM4                                              | In ingresso                   |                                                                                                |          |
|                                                   |                               | Aggiungi Rimuovi                                                                               |          |
|                                                   |                               | OK Annulla Applica                                                                             |          |

| 8                               | Aggiungi porta COM                                                                                                    | ×       |  |
|---------------------------------|----------------------------------------------------------------------------------------------------|---------|--|
| Selezio                         | nare il tipo di porta COM (seriale) da aggiungere:                                                                                                    |         |  |
| ⊖ In                            | ingresso (connessione avviata dal dispositivo)                                                                                                    |         |  |
| ) In                            | uscita (connessione avviata dal PC)                                                                                                    |         |  |
| Di                              | spositivo che utilizzerà la porta COM:                                                                                                    | _       |  |
|                                 | ✓ Sfoglia                                                                                                    |         |  |
| Se                              |                                                                                                    |         |  |
|                                 | OK Annulla                                                                                                    |         |  |
|                                 | Selezione dispositivo Bluetooth                                                                                                    |         |  |
| iPha<br>Tele                    | efono                                                                                                    |         |  |
| Se il disposit<br>istruzioni di | ivo che si desidera aggiungere non viene visualizzato, verificare che sia acceso. Segui<br>installazione nella documentazione del dispositivo, quindi fare clic su Nuova ricerca. | re le   |  |
| Nuova ricerca                   | ОК                                                                                                    | Annulla |  |

Ulteriori informazioni riguardanti il pairing di dispositivi Bluetooth con i sistemi operativi Microsoft Windows, possono essere trovate <u>qui</u>. Spostarsi ora su ProCall. Spostarsi con il mouse sulle impostazioni, e nel menu a sinistra selezionare la voce Bluetooth. Spuntare "Abilita integrazione Bluetooth" e premere ok.

|                                                                                                    | Configurazioni                                                                                                    | × |
|----------------------------------------------------------------------------------------------------|----------------------------------------------------------------------------------------------------|---|
| <ul> <li>Sommario</li> <li>Generale</li> <li>Aspetto</li> <li>Comportamento</li> <li>Azioni</li> <li>Hotkeys</li> <li>Shortcuts</li> <li>Ubicazione</li> <li>Avanzate</li> <li>Chat</li> <li>Telefonia</li> <li>Finestra di chiamata</li> <li>Chiamate entranti</li> <li>Chiamate pianificate</li> <li>Projects</li> <li>Bluetooth</li> <li>Cerca</li> <li>Sorgenti dati</li> <li>Parametri di ricerca</li> <li>Risultati ricerca</li> <li>Integrazione</li> <li>Collaboration</li> <li>Notifiche</li> </ul> | Supporto per cellulari Bluetooth          Abilita integrazione Bluetooth         Abilita automaticamente tutti i telefoni Bluetooth         Abilita i seguenti telefoni:            NOME          RUBRICA TELEFO         OFFLINE JOURNAL         iPhone di Matteo            Modifica          Modifica |   |
|                                                                                                    | OK Annulla ?                                                                                                    |   |

Successivamente, tornare alla finestra principale di ProCall One R2. L'apparso il vostro numero di telefono. L'integrazione è andata a buon fine, D'ora in avanti sarà possibile controllare il telefono cellulare, utilizzare la propria rubrica e visualizzare il Journal del dispositivo mobile, nonché visualizzare il popup di chiamata all'arrivo di essa.

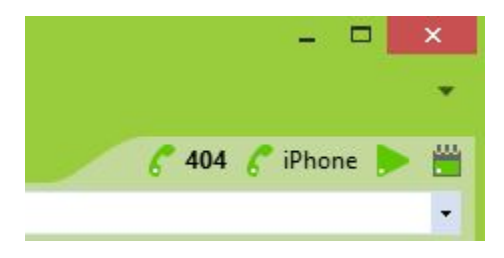